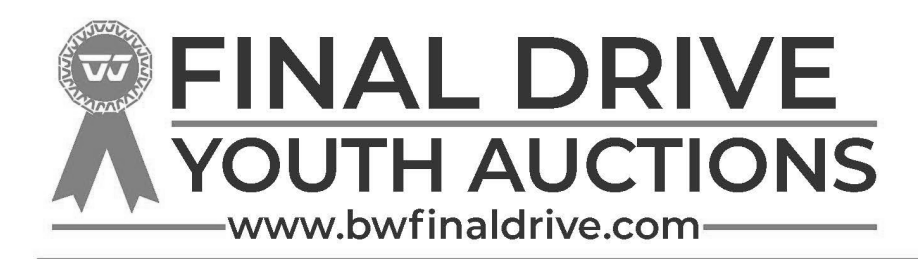

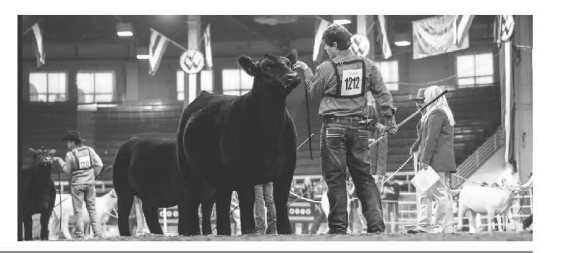

## **Frequently Asked Questions**

#### How do I register to bid?

Only registered bidders over the age of 18 can participate in our online auctions. To register, select the Register link displayed on any of the auction pages. Enter your contact information. When you submit the form a message will appear to give you instructions on how to submit your information to verify your account. You will also need to review and agree to the User Agreement.

## Why is a credit card required to bid?

Occasionally we require each bidder to post a credit card verification to ensure that each of our bidders is a valid, qualified bidder. This verification method has been implemented for the protection and security of each of our bidders. The credit card verification process is completely secure. This is the only procedure available to bid online. See our privacy policy below. Your credit card is NOT automatically charged for your payment. However for extremely late payments we reserve the right to charge the card on file.

## How do I place an Electronic Multi-buyer (Add On)?

Login into your account. Select the auction you would like to view. When the auction is open you will have the opportunity to enter your Electronic Multi-buyer (Add On) by clicking the "Add On" button.

Enter the amount you wish to donate. Check the box IF you wish to remain anonymous. then click submit.

Refresh your screen and you will see the Electronic Multi-buyer (Add On) placed for that lot. You can also "View Invoice" from your account to review all lots that you have made Electronic Multi-buyer (Add On) to.

#### PAYMENTS

If payments are coming to Breeders World -Payment in the form of online secure credit card, check, money order, or cashier's check made payable to Breeders World INC is to be sent to: Breeders World INC 6014 St Rt 113 Bellevue, Ohio 44811

#### How do I Pay with a credit card?

Log in to our account and view invoices. From any open invoice you can "Make a Payment". You can use current credit card on file or you can add an additional card. ONLY SELECT THIS OPTION IF BREEDERS WORLD IS COLLECTING FUNDS FOR YOUR FAIR. Invoice will indicate who payment is going to.

#### How do I Pay with a ACH/ Electronic Check?

Log into your account; Click on ACH tab; Click on Add ACH Account; Enter all required information; Click add ,After a few hours- up to 2 day go to your Bank Account to find 2 MICRO Deposits (deposits under \$1.00); After you see these 2 deposits go back to your Auction Account; Click on ACH tab; Enter the 2 Micro Deposit amount in the 2 boxes and click Verify; After this is verified you can go to your invoice and click make payment and select ACH; Once you have verified your account once your account is good for any future purchases.

567-214-4081 Office 419-217-2828 Roger Hunker roger@breedersworld.com

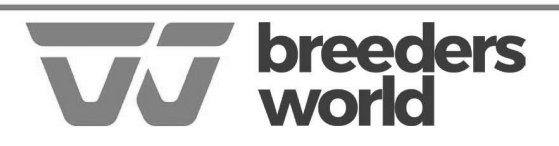

6014 State Route 113 Bellevue, Ohio 44811

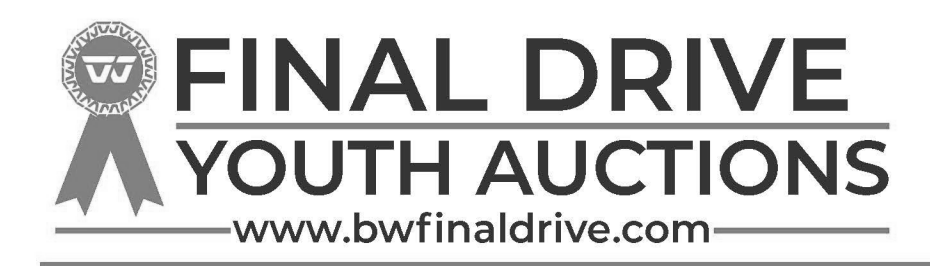

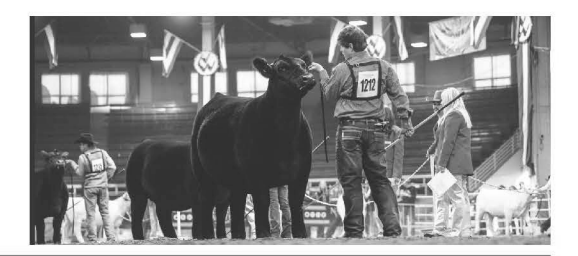

# **Buyer Registration & Bidding Instructions**

- 1) Go to www.bwfinaldrive.com
- 2) Click on Login/Register at Top Right Corner
- 3) Click Register at bottom of dialog box
- 4) Enter Username & Password; write this down for future use
- Note: Capitalization & Spaces Matters
- 5) Fill out appropriate information (first name, last name, address, interested in)
  - If you are wishing to place Electronic Multi-buyer (Add-On's) select bidding/buying
- 6) To receive text alerts from our system be sure to select your cell number in the dropdown under the mes-
- sage "I want to receive recurring text message updates related to Breeders World 's sales and services. "

7) Click "Next Step"

8) Read & Agree to Terms & Conditions by checking box at the bottom of the page

9) Click "Next Step"

- 10) Complete Registration
- 11) Click Log In & Enter your Username & Password
- 12) Find Desired Auction & Click "Enter Auction"
- 13) To the Left of the Page you will see Category of Projects Available in that Sale You are able to search by Exhibitors Name, Club or Chapter, County, or City
- 14) Once you have selected Exhibitor you may
  - a. Place Add-Ons which are straight donations to the respective exhibitor.
  - NEW Before your submit your Electronic Multi-buyer (Add On) you can check the box "Anonymous " and the public will not see your name listed as an Electronic Multi-buyer (Add on) Buyer. If you leave it unchecked your Company information will show on the Electronic Multibuyer (Add On) Buyers Tab.
  - c. After you have submitted your Electronic Multi-buyer (Add On) you can see the list for each individual exhibitor under the Add-On Buyer tab- Note: you may need to refresh your screen to get updated information
  - d. You can review all of your Electronic Multi-buyers (Add On's) by going to your Account and reviewing your Invoice
- 15) Invoices will be generated at the conclusion of the event.

16) Payments for Electronic Multi-buyer (Add On's) can be made via Credit Card, ACH/Electronic Check or Personal/ Business check within 4 days of the end of the Auction. All Electronic Multi-buyer (Add On) Payments will be made to Breeders World.

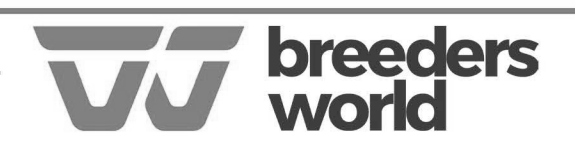